## 數位櫃臺系統

# 地政案件辦理情形查詢操作手册

版本 1.0

中華民國一〇九年十月

|   |     | 目          | 錄 |     |
|---|-----|------------|---|-----|
| 壹 | •   | 首頁介紹       |   | 3 - |
|   | - 、 | 系統網站       |   | 3 - |
| 貢 | •   | 數位櫃臺功能項目說明 | ] | 3 - |
| 參 | •   | 地政案件辦理情形查詢 | ] | 3 - |

## 壹、 首頁介紹

#### 一、 系統網站

內政部地政司數位櫃臺:<u>https://dc.land.moi.gov.tw</u>

## 貳、 數位櫃臺功能項目說明

本系統提供「網路申辦案件」、「線上聲明登錄」、「線上支付規費」、「MyData 查驗」 與「地政案件辦理情形查詢」功能,本手冊僅就「地政案件辦理情形查詢」做說明。

### 參、 地政案件辦理情形查詢

此功能可查詢全國各縣市「登記案件」與「複丈/測量案件」各收件年字號的案件辦理情形。 進入此查詢功能方式有二種:

一、無需登入於首頁點選「地政案件辦理查詢」功能。

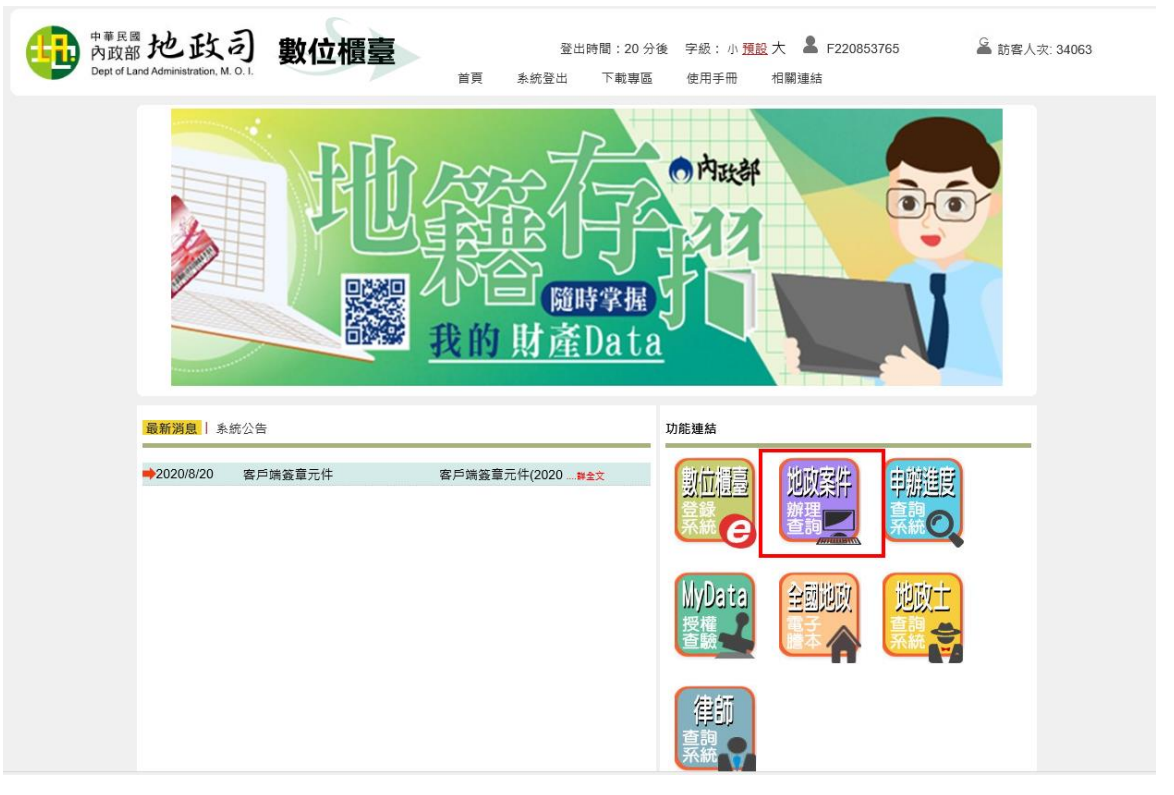

| P <sup># # E 國</sup> 地政司<br>內政部 地政司<br>Dept of Land Administration, M. O. I. | <b>數位櫃臺</b>         | 字級:小 <u>預設</u> 大 State State |  |  |  |  |
|------------------------------------------------------------------------------|---------------------|----------------------------------------------------------------------------------------------------|--|--|--|--|
|                                                                              |                     |                                                                                                    |  |  |  |  |
| 全國地政案件辦理情形查詢                                                                 |                     |                                                                                                    |  |  |  |  |
|                                                                              | 查詢類別:               | ●登記案件 ○複丈/測量案件                                                                                                    |  |  |  |  |
|                                                                              | 收件字類別:              | ◉本所(含同縣市跨所) ○ 跨縣市                                                                                                    |  |  |  |  |
|                                                                              | 案件受理機關: 請選擇 > 請選擇 > | 資料管轄機關: 請選擇 🗸 請選擇 🖌                                                                                                    |  |  |  |  |
|                                                                              | 收件年字號:              | 年 講選擇 ✔ 字 號                                                                                                    |  |  |  |  |
|                                                                              | 驗證碼:                | <b>山6之长长</b><br>為確保安全, 請輸入圈中驗證碼<br>請輸入驗證碼<br>變更圖片                                                                                                    |  |  |  |  |
|                                                                              | E                   |                                                                                                    |  |  |  |  |

### 二、登入系統點選左邊功能列「地政案件辦理查詢」裡的「查詢作業」。

| 中華民國<br>內政部<br>Dept of Land Ac                                                                      | <b> と 政 ③ 數 位 櫃 臺  登 出 時間: 20 分後 字級: 小 <u>預設</u>大 ▲ 測試自然人2 ▲ 訪客人次: 33827 ministration, M. 0.1.   首 頁 条統登出 下載專區 使用 手冊  相關連結</b> |  |  |  |  |
|----------------------------------------------------------------------------------------------------|----------------------------------------------------------------------------------------------------|--|--|--|--|
| <ul> <li>→ 網路申辦案件</li> <li>● 申辦作業</li> <li>● 本約作業</li> </ul>                                        | 全國地政案件辦理情形查詢                                                                                                    |  |  |  |  |
| <ul> <li>         查询作業         <ul> <li>取消送件</li> <li>連件維護作業</li> <li>線上酸明容差</li> </ul> </li> </ul> | 査詢類別: ● 登記案件 ○ 複丈/則量案件<br>                                                                                                    |  |  |  |  |
| <ul> <li>登錄作業</li> <li>查詢作業</li> <li>取消聲明</li> </ul>                                                |                                                                                                    |  |  |  |  |
| <ul> <li>→ 線上支付規費</li> <li>● 支付作業</li> <li>● 查詢作業</li> </ul>                                        |                                                                                                    |  |  |  |  |
| <ul> <li>→ MyData查驗</li> <li>查驗當事人身分<br/>(MyData)</li> </ul>                                        |                                                                                                    |  |  |  |  |
| <ul> <li>● 百爭入反權益號<br/>(MyData)</li> <li>● 地政案件辦理情形</li> <li>● 查詢作業</li> </ul>                      |                                                                                                    |  |  |  |  |
| 中華民國內政部地政司版權所有 客服專線:0800-080212                                                                     |                                                                                                    |  |  |  |  |

- 查詢類別:請選擇欲查詢案件類別。
- 收件字類別:請選擇收件字為「○本所(含同縣市跨所)」或是「○跨縣市」收件。
- 案件受理機關:若選擇「●跨縣市」,收件字則可下拉案件受理機關,以縮小篩選範圍。
- 資料管轄機關:若選擇「●本所(含同縣市跨所)」,收件字僅可下拉資料管轄機關。 以上選擇會影響收件年字號下拉的收件字內容。
- 收件年字號:請輸入及選擇欲查詢的收件年字號。 輸入完畢後,請再輸入「驗證碼」,點選「查詢」

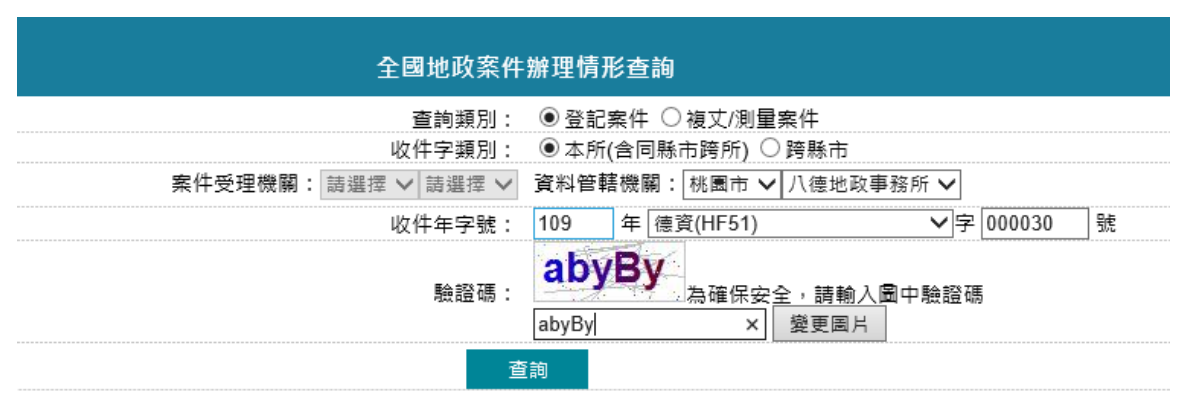

即可查詢案件辦理情形。

|         | 109年德資(HF51)字000030號 |  |
|---------|----------------------|--|
| 公告日期:   | 1090807              |  |
| 公告期滿日期: | 1090907              |  |
| 通知補正日期: |                      |  |
| 補正期滿日期: |                      |  |
| 駁回日期:   |                      |  |
| 補正日期:   |                      |  |
| 辦理情形:   | 公告                   |  |
| 預定結案日期: | 1091231              |  |
| 是否結案:   |                      |  |
|         | 上頁                   |  |